# Manuel pour les inscriptions accompagnant

L'inscription comme accompagnant se fera une fois que votre enfant aura reçu la confirmation de l'attribution de ces activités.

Pour l'inscription vous pouvez passer soit par le site <u>apeme.ch/passeport-vacances/</u> soit par le lien <u>https://app.groople.me/events/AbjeJ7FlAtqG2bYgwzATIDbm6VMEMirT/group/assistants/detail.htm</u>.

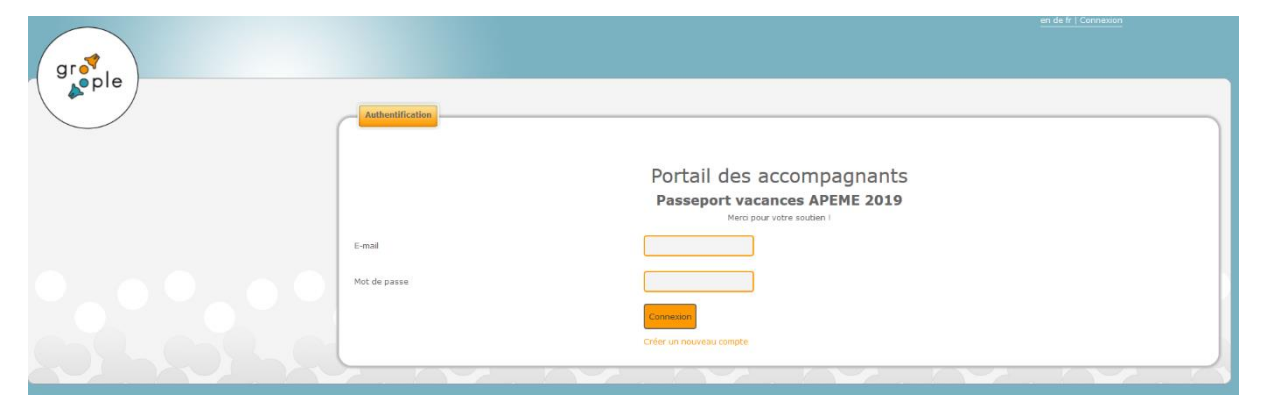

Commencer par la création d'un compte.

| grofie | Authoritification |                                                                                         | en de la L'Orinesson |  |
|--------|-------------------|-----------------------------------------------------------------------------------------|----------------------|--|
|        |                   | Portail des accompagnants<br>Passeport vacances APEME 2019<br>Mere pour vetre soutien I |                      |  |
|        | E-mail            |                                                                                         |                      |  |
|        | Not de passe      |                                                                                         |                      |  |
|        | Confirmer         |                                                                                         |                      |  |
|        |                   | Ouvrir un compte                                                                        |                      |  |
|        |                   | Utiliser un compte existant                                                             |                      |  |
|        |                   |                                                                                         |                      |  |
|        |                   |                                                                                         |                      |  |

Insérer votre adresse e-mail et un mot de passe, puis cliquez sur « Ouvrir un compte »

| gr de ple |                                                                                                    |                                                                                                    |   |
|-----------|----------------------------------------------------------------------------------------------------|----------------------------------------------------------------------------------------------------|---|
|           | Authentification                                                                                                 |                                                                                                    |   |
|           |                                                                                                    | Portail des accompagnants<br>Passeport vacances APEME 2019<br>Mers pour vote soution I                    |   |
|           | Vos informations ont été enregistrées.<br>Nous vous avons envoyé un <b>e-mail contenant le code d'activation</b> | i de votre compte. Dès que vous aurez activé votre compte, vous pourrez vous authentifier sur cette page. |   |
|           | E-mail                                                                                                    | pv4@apome.ch                                                                                              |   |
|           | Not de passe                                                                                                    |                                                                                                    |   |
|           | Confirmer                                                                                                    |                                                                                                    | 1 |
|           |                                                                                                    | Ouvrir un compte                                                                                          |   |
|           |                                                                                                    | Ubliser un compte existant                                                                                |   |
|           |                                                                                                    |                                                                                                    |   |
|           | Groople 9.7.0-197 - Copyright © 20                                                                               | 02-2019 Web4Nuts - Privacy policy                                                                         |   |

### Vous recevrez ensuite un e-mail à l'adresse indiquée.

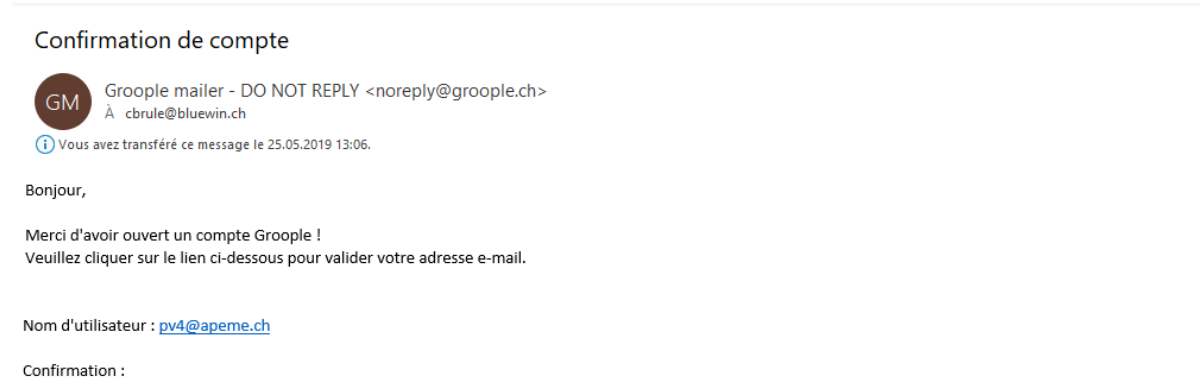

 $\label{eq:https://app.groople.me/events/AbjeJ7FlAtqG2bYgwzATIDbm6VMEMirT/group/assistants/signup.htm?p=confirm&signupKey=oipvbkj0VA0KCuYxCFlvdmDvrTNSaV54$ 

### Après l'activation du lien, complétez tous les champs et vérifiez les données, puis cliquez sur « continuer »

|                                                                                                    | Coordonnées personnelles                      |                   |  |
|----------------------------------------------------------------------------------------------------|-----------------------------------------------|-------------------|--|
| Passeport vacances APEME 2019                                                                                                    | Prière de vérifier vos données                |                   |  |
| Très gentil à vous de nous soutenir l Nous vous<br>prions de compléter ou corriger vos coordonnées<br>et de choiser les groupes que vous souhaitez<br>accompagner. | Votre compte vient d'être activé avec succès. |                   |  |
|                                                                                                    | Prénom et nom                                 | Cbrule            |  |
|                                                                                                    | E-mail                                        | chrule@bluewin.ch |  |
|                                                                                                    | Date de naissance                             | JJ/MM/AAAA        |  |
|                                                                                                    | Adresse                                       |                   |  |
|                                                                                                    | Numéro postal et lieu                         |                   |  |
|                                                                                                    | Numéro(s) de Téléphone                        |                   |  |
|                                                                                                    |                                               |                   |  |
| Grouple 9.7.0-197 - Copyright © 2002-2019 Web4Muts - Privacy policy                                                                                                |                                               |                   |  |

Maintenant vous pouvez indiquer vos disponibilités pour accompagner les activités.

|                                                                                                    | Choix               |                 |                 |                 |                 |                 |    |
|----------------------------------------------------------------------------------------------------|---------------------|-----------------|-----------------|-----------------|-----------------|-----------------|----|
|                                                                                                    |                     |                 |                 |                 |                 |                 |    |
| Passeport vacances APEME 2019                                                                                                    | + Filtrer par date  |                 |                 |                 |                 |                 |    |
| Très gentil à vous de nous soutenir ! Nous vous<br>prions de compléter ou corriger vos coordonnées<br>et de choisir les groupes que vous souhaitez<br>accompagner. | Semaine 1 Juillet 🗆 |                 |                 |                 |                 |                 |    |
|                                                                                                    | lu 8 juillet 🗹      | ma 9 juillet 🗹  | me 10 juillet 🗹 | je 11 juillet 🗹 | ve 12 juillet 🗌 | sa 13 juillet 🗹 |    |
|                                                                                                    | Matin               | Matin           | 🖾 etatin        | Matin           | 🖾 ntatun        | 🗹 Matin         |    |
|                                                                                                    | 🗹 Après-mui         | Après-meli      | 🖬 Après-midi    | 🗹 Après-midi    | 🗖 Après-midi    | 🗹 Après-midi    | Ē. |
|                                                                                                    | ς                   |                 |                 |                 |                 |                 | >  |
|                                                                                                    | Semaine 2 Juillet 🗆 |                 |                 |                 |                 |                 |    |
|                                                                                                    | lu 15 juillet 🗹     | ma 16 juillet 🗌 | me 17 juillet 🗹 | je 18 juillet 🗹 | ve 19 juillet 🗹 | sa 20 juillet 🗹 |    |
|                                                                                                    | Materia             | Matin           | Mater           | Matin           | Matin           | Mater 🗹         |    |
|                                                                                                    | 🗹 Après-muli        | 🗖 Après-midi    | 🗹 Après-mui     | Après-midi      | Après-midi      | 🗹 Après-midi    |    |
|                                                                                                    | <                   |                 |                 |                 |                 |                 | >  |
|                                                                                                    | Semaine 3 Août 🗌    |                 |                 |                 |                 |                 |    |
|                                                                                                    | lu 12 août 🗆        | ma 13 août 🗆    | me 14 août 🗌    | je 15 août 🗆    | ve 16 août 🗌    | sa 17 août 🗌    |    |
|                                                                                                    | Hatin               | Matin           | - Matin         | Matin           | Matin           | - Matin         |    |
|                                                                                                    | Après-midi          | Après-midi      | Après-midi      | Après-midi      | Après-midi      | Après-midi      |    |
|                                                                                                    | <                   |                 |                 |                 |                 |                 | >  |

# Ceci masque immédiatement les groupes incompatibles dans la liste des groupes.

| - Character                                                                                                    |                              |
|----------------------------------------------------------------------------------------------------|------------------------------|
| Groupe                                                                                                    | Affectation                  |
| 🗌 ma 9 juillet,Matin 10h00-12h00 - Accrobranche + mur de grimpe du Bigjump                                                                                                    | 0/3                          |
| I 18 juillet 10h-12h30 à Vionnaz et de 13h30-15h30 à Sion. Retour à Vuarrens vers 17h. Mais il y'aura confirmation de l'heure d'arrivée une fois que le<br>Sion Realfly Simulateur de chute libre et pic-nic aux pyramides d'Euseigne | enfants seront partis de 0/2 |
| 🗆 mə 9 juillet,Matin 10h00-12h00 - Karting Payerne                                                                                                    | 0/2                          |
| 🗆 me 10 juillet,Après-midi 13h30 - 16h00 - Visite des coulisses du zoo                                                                                                    | 0/2                          |
| 🗆 me 17 juillet,Après-midi 14h00-16h30 - Gymkhana équestre pour les petits                                                                                                    | 0/2                          |
| 🗆 ve 19 juillet,Matin 10h30-12h00 - L'ARBRE - De la petite graine à la vieille branche                                                                                                    | 0/2                          |
| 🗌 je 11 juillet,Après-midi 14h00-16h30 - Escalade de l'antenne à Sottens                                                                                                    | 0/1                          |
| 🗌 je 11 juillet,Après-midi 16h30 - 18h - A la ferme                                                                                                    | 0/1                          |
| ☐ je 11 juillet,Matin 9h00-12h00 - Balade en calèche et à dos d'ânes                                                                                                    | 0/1                          |
| 🗌 je 18 juillet,Après-midi 16h30 - 18h - A la ferme                                                                                                    | 0/1                          |
| 🗆 lu 8 juillet,Après-midi 14h00 - 15h15 - Souffleur de verre                                                                                                    | 0/1                          |
| 🗆 ma 9 juillet,Après-midi 14h00 - 15h30 - Modélisme ferroviaire                                                                                                    | 0/1                          |
| 🗆 me 17 juillet,Après-midi 14h00-16h00 - Visite Hôtel de Police                                                                                                    | 0/1                          |
| 🗆 me 17 juillet,Après-midi 14h30-16h - Découvre le monde fascinant du chien guide d'aveugle                                                                                                    | 1/2                          |
| 🗆 ve 12 juillet,Matin 10h00-12h00 - Gecko Escalade junior                                                                                                    | 0/1                          |
| 🗌 ve 19 juillet,Après-midi 14h00 - 15h15 - La Balade Contée                                                                                                    | 0/1                          |

# Maintenant vous pouvez choisir les activités lesquelles vous voulez accompagner, puis « continuer »

| Choisis         | sez les groupes que vous                                   | sounaitez accompagner, vous pouvez choisir des groupes deja pleins pour vous mettre sur la liste de reserve.                                                                                          |             |             |
|-----------------|------------------------------------------------------------|----------------------------------------------------------------------------------------------------|-------------|-------------|
| Q               | Chercher                                                   |                                                                                                    |             |             |
| Group           | 0e                                                         |                                                                                                    | Affectation | Τ           |
| 🗆 ma            | 9 juillet,Matin 10h00-12h0                                 | )0 - Accrobranche + mur de grimpe du Bigjump                                                                                                    | 0/3         | 8           |
| □ je :<br>Sion. | 18 juillet 10h-12h30 à Vion<br>- Realfly Simulateur de chu | naz et de 13h30-15h30 à Sion. Retour à Vuarrens vers 17h. Mais il y'aura confirmation de l'heure d'arrivée une fois que les enfants seront partis de<br>ite libre et pic-nic aux pyramides d'Euseigne | 0/2         | 9           |
| 🗆 ma            | 9 juillet,Matin 10h00-12h0                                 | 10 - Karting Payerne                                                                                                    | 0/2         |             |
| 🗆 me            | 10 juillet,Après-midi 13h3                                 | 0 - 16h00 - Visite des coulisses du zoo                                                                                                    | 0/2         |             |
| <b>m</b> e      | 17 juillet,Après-midi 14h0                                 | 0-16h30 - Gymkhana équestre pour les petits                                                                                                    | 0/2         | 0           |
| ve              | 19 juillet,Matin 10h30-12h                                 | 00 - L'ARBRE - De la petite graine à la vieille branche                                                                                                    | 0/2         | 6           |
| ⊻ je i          |                                                            | n dhùil - Gaealada de Fantanne à Suitens                                                                                                    | 1/1         | 0           |
| 🗆 je 🛛          |                                                            |                                                                                                    | 0/1         |             |
| □ je 1          | L1 juillet,Matin 9h00-12h0(                                | )<br>- Balade en calèche et à dos d'ânes                                                                                                    | 0/1         |             |
| ] je 1          | 18 juillet,Après-midi 16h30                                | - 18h - A la ferme                                                                                                    | 0/1         |             |
| 🗆 lu 8          | 3 juillet,Après-midi 14h00 -                               | 15h15 - Souffleur de verre                                                                                                    | 0/1         | () ()<br>() |
| 🗆 ma            | 9 juillet,Après-midi 14h00                                 | - 15h30 - Modélisme ferroviaire                                                                                                    | 0/1         |             |
| 2 me            | 17 juillet,Après-midi 14h0                                 | u-1dhdg - Viate Hiddel de Palee                                                                                                    | 1/1         | 0           |
| me              |                                                            |                                                                                                    | 1/2         | 0           |
| ve              | 12 juillet,Matin 10h00-12h                                 | 00 - Gecko Escalade junior                                                                                                    | 0/1         |             |
| 🗆 ve            | 19 juillet,Après-midi 14h00                                | ) - 15h15 - La Balade Contée                                                                                                    | 0/1         |             |

Vert = je suis noté pour un groupe

Orange = je suis réserviste

| grotal Détail Cheix Fin                                                                                                    |                                                                                                    |
|----------------------------------------------------------------------------------------------------|----------------------------------------------------------------------------------------------------|
| Passeport vacances APEME 2019<br>This gentil à vous de nous soutinir l Nous vous<br>priors de complèter ou comper vois condonniés<br>accompagnes. | Résumé<br>Merci !<br>Vous allez recevor un e-mail de confirmation sous peu. Vous pouvez vous déconnecter. |
|                                                                                                    | Groupes choisis                                                                                           |
| • • • • • •                                                                                                    | Sur la laste de l'eserve de ces groupes<br>Vous n'êtes réserviste pour à aucun groupe.                    |
| Q1-Q1-Q                                                                                                    | Retour Termony<br>Grouple 9.7.0-177 - Copyright © 2002-2019 WebShilds - Privacy policy                    |

Si les données correspondent à votre souhait cliquez sur « Terminé » et vous recevrez un mail de confirmation.